## Guide to digital address change tools

You can now use Schwab's newest, most efficient, and most secure digital tools to initiate address changes for your clients' accounts, with no paper required. The system then sends the request to your client to approve online or with a few taps on their mobile device—similar to the electronic approvals for move money transactions.

This guide is a step-by-step walk-through of the experience for you and your clients. For additional information and answers, please consult our FAQ.

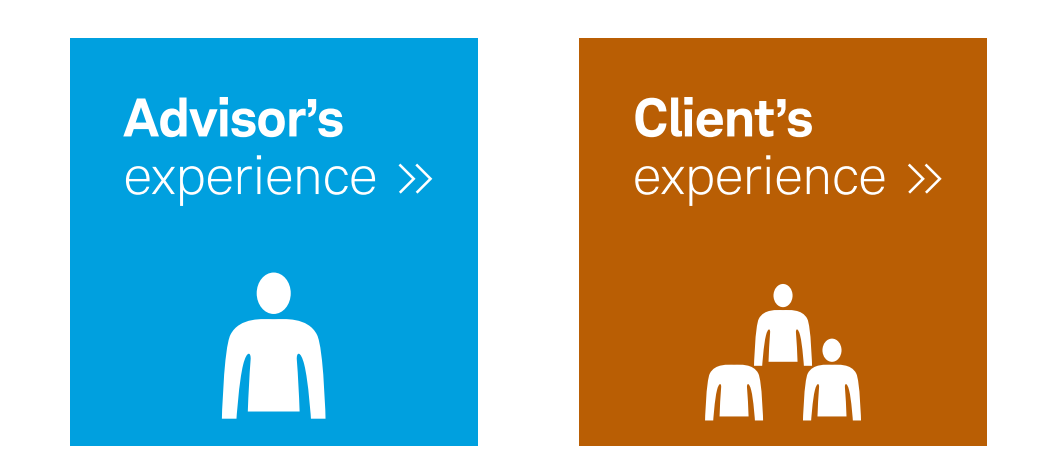

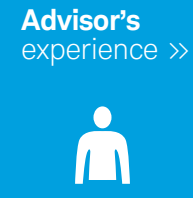

To access the tool, use the two new links on the **Forms & Applications** page. **1** The **Change client address** link initiates a new process. **2** Use the **View & manage digital envelopes** link to continue working on a previously saved envelope or to check on the status of an existing request.

| Charles<br>SCHWAB                                                                                                    |                                                                                                    | Welcome A                                                                                                    | dvisor Log out<br>Support ~ Q                                                          |
|----------------------------------------------------------------------------------------------------|----------------------------------------------------------------------------------------------------|----------------------------------------------------------------------------------------------------|----------------------------------------------------------------------------------------|
| Forms & Applications                                                                                                    |                                                                                                    |                                                                                                    | Exit Forms & Applications                                                              |
| UPDATE: Effective routing for cost basis service requests.                                                                                                    |                                                                                                    |                                                                                                    | ×                                                                                      |
| Give clients the flexibility to review and approve documen<br>Open Open an account<br>Use the digital account open tool<br>Our new tool supports many popular account types.<br>View & manage digital envelopes 0 | ts anytime, anywhere.<br>Account maintenance<br>Change client address<br>Convert an account to an Institutional<br>Intelligent Portfolios® account<br>C | Request a journal (tr<br>accounts), wire trans<br>Transfer assets or ac<br>from a non-Schwab<br>Check asset transferab | ey<br>ansfer assets between Schwab<br>sfer, check, or MoneyLink®<br>ccounts<br>account |
| PDF forms library                                                                                                    |                                                                                                    |                                                                                                    | Q Symbol lookup                                                                        |
| Select Master Account (Optional) Select Account                                                                                                    | (Optional)                                                                                                    | Forms                                                                                                    | Updates                                                                                |
| Master Account 0800-XXXX \$ No Account :                                                                                                    | Selected                                                                                                    | Downloa<br><u>Add</u> updated                                                                                          | d a list of Advisor Services Forms,<br>7/1/2018.                                       |

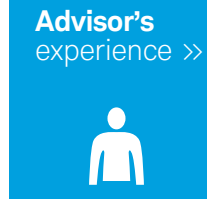

You can choose the client's name from the Recent Contacts list and drag-and-drop it into the space indicated.
 Or you can search for a client based on name or on Social Security or account number.

| Charles Schwab Advisor Center® |                       |                                    | Welcome Advisor         | Log out                   |
|--------------------------------|-----------------------|------------------------------------|-------------------------|---------------------------|
|                                |                       |                                    |                         | Support → Q               |
| ddress Change                  |                       |                                    |                         | Exit Forms & Applications |
| 1. Select Client               | 2. Edit Addresses     | 3. Finalize Envelope               | 4. Submission           | Confirmation              |
| Recent Contacts                | Select Clien          | t                                  |                         |                           |
| ■ Nancy Nickel                 | Select client profile | to update by searching or choosing | g from Recent Contacts. |                           |
|                                |                       |                                    |                         |                           |
| ≡ Bill Bucks                   | Search name, acc      | ount #, or SSN Q 2                 |                         |                           |
| <b></b>                        |                       | or                                 |                         |                           |
| ≡ Dora Dollar                  | Drag and d            | rop contact here                   |                         |                           |
|                                |                       |                                    |                         |                           |
|                                |                       |                                    |                         |                           |
| = Chris Cashmoney              |                       |                                    |                         |                           |
|                                |                       |                                    |                         |                           |
| 1 2 3 4 5 6 Next               |                       |                                    |                         | Save and Exit Next        |
|                                |                       |                                    |                         |                           |
|                                |                       |                                    |                         |                           |

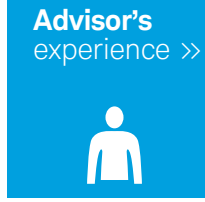

 Once you've selected a client, you'll see all accounts for which that client has authority to approve an address change.
 Next, choose the master account to which you would like to send alerts and status updates.
 Then click Next to begin updating addresses.

| Address Change         1. Select Client       2. Edit Addresses       3. Finalize Envelop         Recent Contacts •       Select Client         = Nancy Nickel       Select client profile to update by searching or choose                                                                                                    | Exit Forms & Applica<br>e 4. Submission Confirmation   |
|----------------------------------------------------------------------------------------------------|--------------------------------------------------------|
| Address Change       1. Select Client       2. Edit Addresses       3. Finalize Envelop         Recent Contacts •       Select Client       Select Client         = Nancy Nickel       Select client profile to update by searching or choose                                                                                                    | Exit Forms & Applicate<br>e 4. Submission Confirmation |
| 1. Select Client     2. Edit Addresses     3. Finalize Envelop       Recent Contacts     Select Client <ul> <li>Nancy Nickel</li> <li>Select client profile to update by searching or choose</li> </ul>                                                                                                    | 4. Submission Confirmation                             |
| Recent Contacts●       Select Client         ≡ Nancy Nickel       Select client profile to update by searching or choose                                                                                                    |                                                        |
| ■ Nancy Nickel       Select Client         Select client profile to update by searching or choose                                                                                                    |                                                        |
| ■ Nancy Nickel Select client profile to update by searching or choose and the searching or choose and the |                                                        |
|                                                                                                    | posing from Recent Contacts.                           |
|                                                                                                    |                                                        |
| ■ Bill Bucks                                                                                                    |                                                        |
|                                                                                                    |                                                        |
| Dora Dollar     Nancy Nickel                                                                                                    | ×                                                      |
| Accounts                                                                                                    |                                                        |
| 1234-XXXX 4567-XXXX                                                                                                    | v                                                      |
|                                                                                                    |                                                        |
| 3456-XXXX                                                                                                    |                                                        |
|                                                                                                    |                                                        |
| Select the master account where you would like                                                                                                    | address change alerts to be sent.                      |
|                                                                                                    |                                                        |

•

4

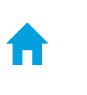

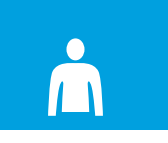

On the **Edit Addresses** page, you will see all the addresses currently associated with the client you've selected. 1 Click the **Edit** link to update an existing address, 2 or you can use the **Add Alternate Address** link to add a new address to the client's profile. 3 If this client would prefer that mail for all accounts be delivered to a single address, check that box and choose the address from the **drop-down list**. 4 If mail for different accounts should be assigned to specific addresses, use the drop-down list to choose the right address for each account.

| charles Sch                                     | wab Advisor Center®                      |                                   |                                  |                           | V    | Velcome Advisor        | Log o      |
|-------------------------------------------------|------------------------------------------|-----------------------------------|----------------------------------|---------------------------|------|------------------------|------------|
| SCHWAB                                          |                                          |                                   |                                  |                           |      |                        | Support~ Q |
| ddress Change                                   |                                          |                                   |                                  |                           |      |                        |            |
| 1. Select C                                     | lient                                    | 2. Edit Addresses                 |                                  | 3. Finalize Enve          | lope | 4. Submission Confirma | tion       |
| dit Addresses<br>Change client addresses and ac | count preferences. See the Service Guide | for more information about th     | ne different types of profile ad | ddresses.                 |      |                        |            |
| Nancy Nickel                                    |                                          |                                   |                                  |                           |      |                        |            |
| Client Profile Addresses                        |                                          |                                   |                                  |                           |      |                        |            |
| Edit or add addresses associ                    | ated with this client.                   |                                   |                                  |                           |      |                        |            |
| 🕈 Home 🛛 Edit                                   | 1 🔤 Mailing Edit                         | 🖽 Business Edi                    | t 🛛 🖓 Al                         | Iternate Edit             |      |                        |            |
| 211 Main Street                                 | 2423 E Lincoln Dr<br>Phoenix AZ 85016    | 1958 Summit Pa<br>Orlando, EL 328 | ark Dr 🕀 Ad                      | dd Alternate Address      | 2    |                        |            |
|                                                 |                                          | Address conf                      | irmed.                           |                           |      |                        |            |
| Client Account Preference                       | 25                                       |                                   |                                  |                           |      |                        |            |
| Select where account mail wi                    | ll be sent.                              |                                   |                                  |                           |      |                        |            |
| <ul> <li>Send mail for all accounts</li> </ul>  | to Select                                | × 3                               |                                  |                           |      |                        |            |
|                                                 |                                          |                                   |                                  |                           |      |                        |            |
| Account                                         | Current Address                          |                                   | New Address                      |                           |      |                        |            |
| 1234-XXXX                                       | 🖬 4150 Kinross Lakes                     | Pkwy, Richfield, OH 44286         | 1958 Summit Park Dr, 0           | Orlando, FL 32810 🗸 🗸 🗸 🗸 |      |                        |            |
| 2345-XXXX                                       | 📼 2423 E Lincoln Dr, Pl                  | hoenix, AZ 85016                  | No change                        | ~                         |      |                        |            |
| 3456-XXXX                                       | 🔒 211 Main Street, Sa                    | n Francisco, CA 94105             | ✓ No change                      |                           |      |                        |            |
|                                                 |                                          |                                   | 1 211 Main Street San            | Francisco, CA 94105       |      |                        |            |
|                                                 |                                          |                                   |                                  |                           |      |                        |            |

.

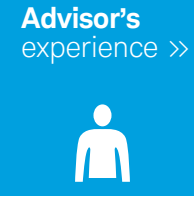

When you click the **Edit** link for an address, you have the option of **1** using the **drop-down list** to assign an existing address from the account or **2** entering a new address; for example, you can designate an existing Alternate address as a New Home address. Once you've finished, **3** click **Continue**. Please note that each address entered will be validated to ensure timely mail delivery.

| charles Schwa                                       | ab Advisor Center®                           |                                 |                           |                |          | V | velcome Advisor  | Log out    |
|-----------------------------------------------------|----------------------------------------------|---------------------------------|---------------------------|----------------|----------|---|------------------|------------|
| SCHWAB                                              |                                              |                                 |                           |                |          |   |                  | Support~ Q |
| Address Change                                      |                                              | Edit Home Address               |                           |                | ,        | × |                  |            |
| 1. Select Clier                                     | nt 🔶                                         | 1. Edit Address                 | 6                         | 2. Confirm Add | ress     |   | 4. Submission Co | nfirmation |
| Edit Addresses<br>Change client addresses and accou | unt preferences. See the Service Guide for r |                                 |                           |                |          |   |                  |            |
| New yor Nilsland                                    |                                              | Current Home 2050 Ro<br>Westlak | anoke Road<br>e, TX 76262 |                |          |   |                  |            |
| Nancy Nickel                                        |                                              | New Home                        |                           |                |          |   |                  |            |
| Client Profile Addresses                            | d with this client                           | Select from existing addres     | ses or enter a new        | address.       |          |   |                  |            |
| Home 6 Edit                                         | B Mailing Edit                               | Select                          |                           | ×              |          |   |                  |            |
| 211 Main Street                                     | 2423 E Lincoln Dr                            | Address (Line 1)                |                           |                |          |   |                  |            |
| San Francisco, CA 94105                             | Phoenix, AZ 85016                            |                                 |                           |                |          |   |                  |            |
|                                                     |                                              | Address (Line 2)                |                           |                |          |   |                  |            |
| Client Account Preferences                          |                                              |                                 |                           |                |          | 2 |                  |            |
| Select where account mail will b                    | e sent.                                      | Address (Line 3)                |                           |                |          |   |                  |            |
| Send mail for all accounts to                       |                                              | City                            | State                     |                | Zip      |   |                  |            |
| Account                                             | Current Address                              | ,                               | Select                    | ~              | -F       |   |                  |            |
| 1234-XXXX                                           | 🛱 4150 Kinross Lakes Pkwy                    |                                 |                           |                |          |   |                  |            |
| 2345-XXXX                                           | 📾 2423 E Lincoln Dr, Phoen                   |                                 |                           | С              | Continue | 3 |                  |            |
| 3456-XXXX                                           | 🕈 211 Main Street, San Fra                   | ncisco, CA 94105                | No change                 |                | ~        |   |                  |            |
|                                                     |                                              |                                 |                           |                |          |   |                  |            |
|                                                     |                                              |                                 |                           | _              |          | _ |                  |            |
|                                                     |                                              |                                 |                           |                |          |   |                  |            |

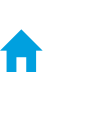

Ň

1 Review all changes before submitting them to your client for approval, then 2 click **Next**.

| charles Schw                                      | vab Advisor Center®                     |                                        |                             |                                     | Welcome Advisor     | Log ou      |
|---------------------------------------------------|-----------------------------------------|----------------------------------------|-----------------------------|-------------------------------------|---------------------|-------------|
|                                                   |                                         |                                        |                             |                                     |                     | Support ♥ Q |
| Address Change                                    |                                         |                                        |                             |                                     |                     |             |
| 1. Select Clie                                    | ent >                                   | 2. Edit Addresses                      |                             | 3. Finalize Envelope                | 4. Submission Co    | onfirmation |
| Review Changes<br>Review the requested changes to | client addresses and account preference | s. Address updates will be processed a | after they are authorized b | y the client using the electronic : | authorization tool. |             |
| Nancy Nickel                                      |                                         |                                        |                             |                                     |                     |             |
| Client Profile Addresses                          |                                         |                                        |                             |                                     |                     |             |
| A Home O                                          | 🕿 Mailing                               | Business                               | 9 Alternate                 |                                     |                     |             |
| 211 Main Street                                   | 2423 E Lincoln Dr                       | 1958 Summit Park Dr                    | None                        |                                     |                     |             |
| San Francisco, CA 94105                           | Flidenix, AZ 85010                      | Unando, FL 32810                       |                             |                                     |                     |             |
|                                                   |                                         |                                        |                             |                                     |                     |             |
| Client Account Preferences                        | 3                                       |                                        |                             |                                     | U                   |             |
| Account                                           | Current Address                         |                                        | New Address                 |                                     | _                   |             |
| 1234-XXXX                                         | 🕮 4150 Kinross Lakes P                  | Pkwy, Richfield, OH 44286              | No change                   |                                     |                     |             |
| 2345-XXXX                                         | 📟 2423 E Lincoln Dr, Ph                 | oenix, AZ 85016                        | No change                   |                                     |                     |             |
| 3456-XXXX                                         | 🕈 211 Main Street, San                  | Francisco, CA 94105                    | No change                   |                                     |                     |             |
|                                                   |                                         |                                        |                             |                                     |                     |             |
|                                                   |                                         |                                        |                             | Save and Exit Previous              | Next 2              |             |
|                                                   |                                         |                                        |                             |                                     |                     |             |
|                                                   |                                         |                                        |                             |                                     |                     |             |
|                                                   |                                         |                                        |                             |                                     |                     |             |
|                                                   |                                         |                                        |                             |                                     |                     |             |

.

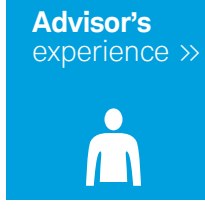

1 Confirm the email address and phone number for the approving client before you send the digital envelope for authorization. If the information is correct, 2 click **Send envelope to client**.

| charles So                                           | chwab Advisor C                   | Center <sup>®</sup>              |                         |                |                                | Welcom                      | e Advisor               | Log out       |
|------------------------------------------------------|-----------------------------------|----------------------------------|-------------------------|----------------|--------------------------------|-----------------------------|-------------------------|---------------|
| SCHWAB                                               |                                   |                                  |                         |                |                                |                             |                         | Support∽ Q    |
| Digital Envelopes                                    |                                   |                                  |                         |                |                                |                             |                         |               |
| 1. Selec<br>Finalize Digital Envelope                | t Client                          | 2. Edit Ad                       | dresses                 |                | 3. Finalize Envelop            | e                           | 4. Envelope Sent        | Save and Exit |
| Digital Envelope Name<br>AddressChange: <b>Nancy</b> | Nickel                            | Edit                             |                         |                | Envelope ID<br>COA1021815      | 17314                       |                         |               |
| Schwab Documents and<br>Please complete and rev      | Signers<br>iew the information be | elow.The account updates include | ed in this digital enve | lope will be m | nade after the client(s) provi | ide their digital approval. |                         |               |
| Туре                                                 | Signers:<br>Name                  | Email                            | Phone<br>Number         | Web<br>Access  | Recent Mobile 1<br>Access      | Portfolio Selection         | Actions                 |               |
| AddressChange                                        | Nancy Nickel                      | nancy.nickel@email.com           | 123-456-7890            | Yes            | No                             |                             | Edit                    | 1             |
|                                                      |                                   |                                  |                         |                |                                |                             |                         |               |
|                                                      |                                   |                                  |                         |                |                                | Back                        | Send envelope to client | 2             |
|                                                      |                                   |                                  |                         |                |                                |                             |                         |               |
|                                                      |                                   |                                  |                         |                |                                |                             |                         |               |

...

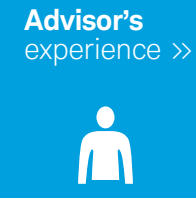

1 You'll see a confirmation that the digital envelope has been sent to the client. 2 Click the **Envelopes in Progress** link to review the envelope's status. You will also find a link to this status page on the **Forms and Applications** page.

| charles                      | harles Schwab Advisor Center®                                                             |                                                                                               |                                                         |                                | Welcome Advisor | Log ou     |
|------------------------------|-------------------------------------------------------------------------------------------|-----------------------------------------------------------------------------------------------|---------------------------------------------------------|--------------------------------|-----------------|------------|
| CHWAB                        |                                                                                           |                                                                                               |                                                         |                                |                 | Support~ Q |
| igital Envelo                | pes                                                                                       |                                                                                               |                                                         |                                |                 |            |
|                              | 1. Select Client                                                                          | 2. Edit Addresses                                                                             | 3. Fin                                                  | alize Envelope                 | 4. Envelope Se  | ent        |
| Digital Enve                 | elope Sent                                                                                |                                                                                               |                                                         |                                |                 |            |
| 5                            |                                                                                           |                                                                                               |                                                         |                                |                 |            |
| 🕑 Your di                    | igital envelope has been sent to the client(s).                                           | 1                                                                                             |                                                         |                                |                 |            |
| Envelope name                |                                                                                           | Included in e                                                                                 | nvelope                                                 |                                |                 |            |
| AddressChar                  | nge:                                                                                      | Address (                                                                                     | Change Request                                          |                                |                 |            |
| What's nex                   | t?                                                                                        |                                                                                               |                                                         |                                |                 |            |
| 1. Each signer               | receives an email with a link and instructions a                                          | about how to access the envelope, review th                                                   | e documents in it and electro                           | onically sign them, as applica | ble.            |            |
| 2. Each signer time from the | has 15 days to act. An automatic reminder go<br>Envelopes in Progress par 2 there are mul | es out 24 hours before the envelope expires<br>tiple signers, the reminder will go to the nex | b. You can also resend the er<br>t signer in the queue. | mail to access the envelope a  | any             |            |
| 3. Once client(s             | s) have approved the envelope, it will be sent t                                          | to Schwab for processing.                                                                     |                                                         |                                |                 |            |
| Check on the s               | status of your envelope                                                                   |                                                                                               |                                                         |                                |                 |            |
| Create a new e               | envelope                                                                                  |                                                                                               |                                                         |                                |                 |            |
| Frequently Ask               | ced Questions                                                                             |                                                                                               |                                                         |                                |                 |            |
|                              |                                                                                           |                                                                                               |                                                         |                                |                 |            |
|                              |                                                                                           |                                                                                               |                                                         |                                |                 |            |
|                              |                                                                                           |                                                                                               |                                                         |                                |                 |            |

experience »

Client's

## Your client's approval experience

Once you've submitted the digital envelope, your client can approve the changes, using either a desktop computer or a mobile device. Choose from the two samples below to review what your client sees during each process.

Please note: The desktop experience reflects what a client who has existing Schwab accounts and Schwab Alliance login credentials will see during the approval process, while the mobile experience reflects what a Schwab client without Schwab Alliance login credentials will see. The additional steps reflected in the mobile experience are very similar to those that a client without Schwab Alliance credentials would experience when approving via desktop computer, as well.

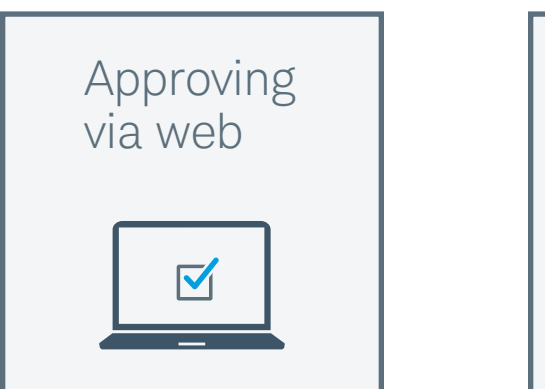

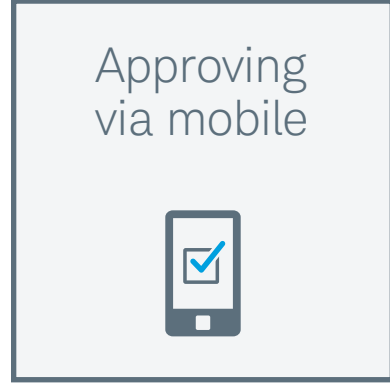

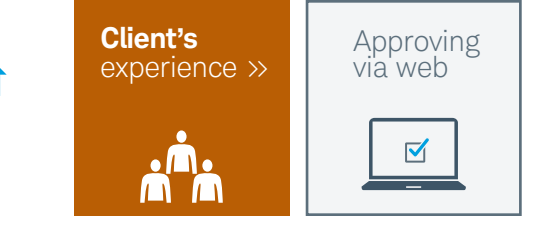

Once the envelope has been submitted, your client will **receive an email from Schwab**, indicating that you've initiated a change to their account that requires their approval. **1** Your client will click the **Review Changes** button to begin the process.

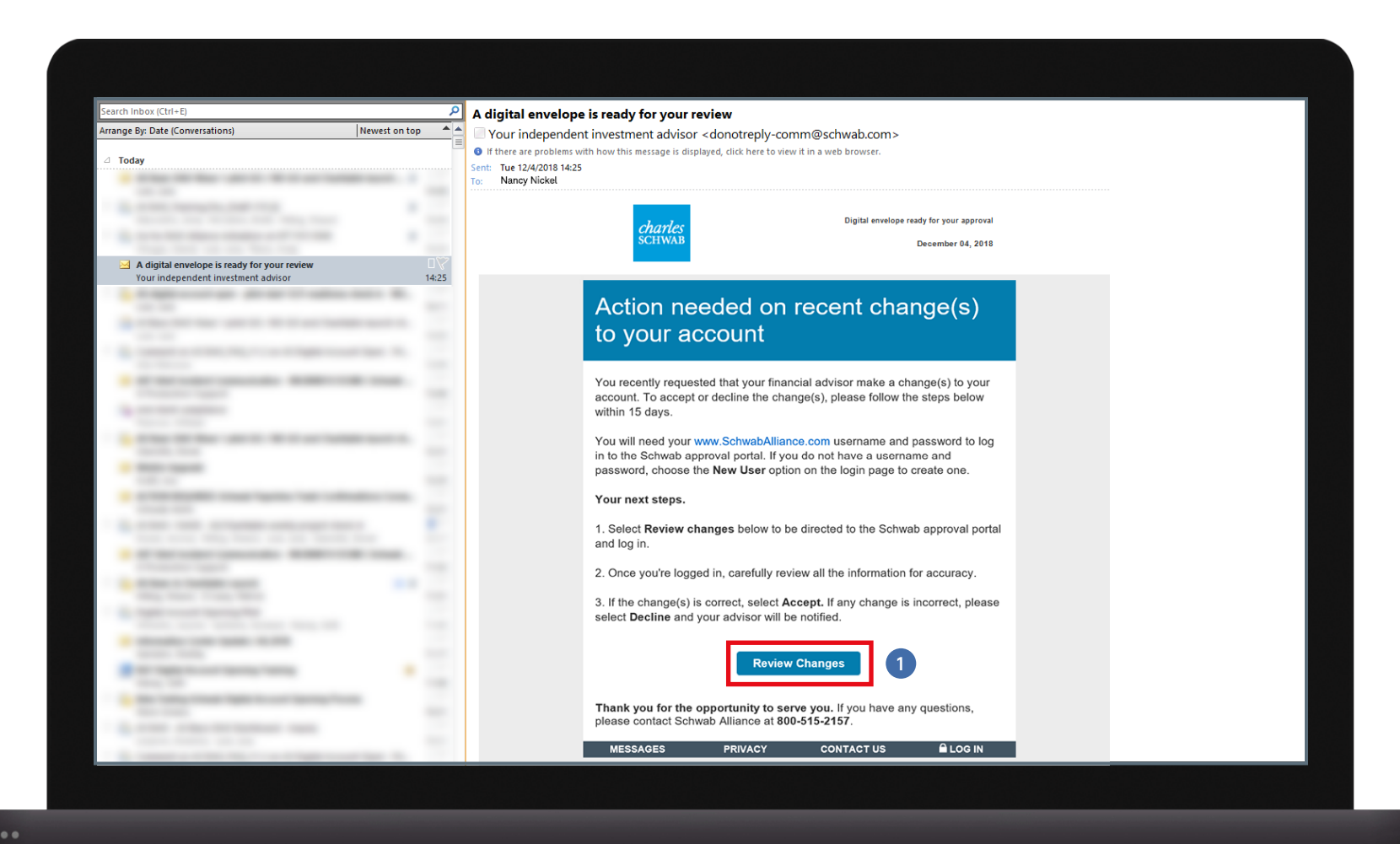

.

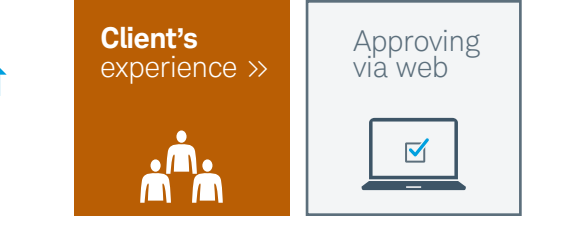

1 Your client will enter their Schwab Alliance credentials and click **Login**. 2 If they don't have login credentials, the client will click **New User** and follow the guided process for creating a login ID and password.

| <i>charles</i><br>schwab | Account Maintenance                                                                  | <b>6</b> 877-913-5545 [+ Log Out |
|--------------------------|--------------------------------------------------------------------------------------|----------------------------------|
|                          | Enter your Schwab Login ID an                                                        | d password.                      |
|                          | Your Independent Investment Advisor*   Your Studenaker  *Not affiliated with Schwab. |                                  |

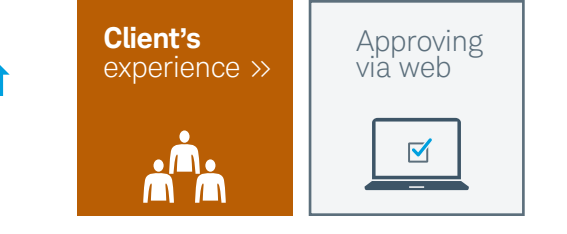

1 Once logged in, your client will review the changes you've initiated and 2 click **Approve** to implement them. If your client chooses to decline, no changes will be made to the addresses on the account.

| <i>charles</i><br>SCHWAB |                                                                                                    | Account Maintenance                                                                                                    | ♣ 877-913-5545 [+ Log Out |
|--------------------------|----------------------------------------------------------------------------------------------------|----------------------------------------------------------------------------------------------------|---------------------------|
|                          | Re                                                                                                    | eview your address updates.                                                                                                    |                           |
| vi<br>Ir<br>R            | ou've asked to make the following updates. If any of thi<br>all the information is correct, select <b>Accept</b> .<br>eview the information below carefully. Please respond v<br>his update applies only to the account(s) listed below. | s information is incorrect, select <b>Decline.</b> You can let us know why you declined on the next page.<br>within 15 days. If you are moving between states, read this important information about tax implicatio | ns.                       |
|                          | Change your <b>Home (Legal)</b> address<br>From<br>1958 Summit Park Dr<br>Orlando, FL 32810                                                                                                    | <b>To</b><br>211 Main Street<br>San Francisco, CA 94105                                                                                                    |                           |
|                          | No Accounts Affected<br>Switch address for your account(s)<br>From Maling Address<br>2423 E Lincoln Dr<br>Phoenis, AZ 85016                                                                                                    | To Home (Legni) Address<br>211 Main Street<br>San Francisco, CA 94105                                                                                                    | 1                         |
|                          | Accounts Affected<br>Individual 1234-XXXX                                                                                                    |                                                                                                    |                           |
|                          |                                                                                                    | Decline Approve 2                                                                                                    |                           |
|                          |                                                                                                    |                                                                                                    |                           |
|                          |                                                                                                    |                                                                                                    |                           |

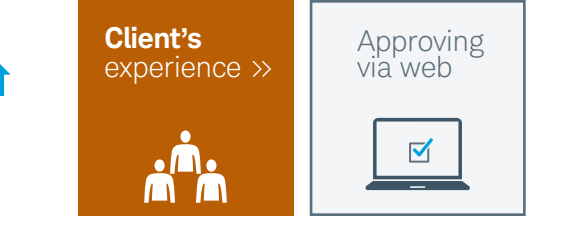

Your client then reviews and consents to using electronic records and signatures by 1 clicking the I consent checkbox. 2 The client then clicks I agree to the terms and conditions before 3 clicking Submit to complete the address change.

| Charles<br>SCHWAB                                                                    | Account Maintenance                                                                                                    | € 877-913-5545 [+ Log Out                                                                                                    |
|--------------------------------------------------------------------------------------|----------------------------------------------------------------------------------------------------|----------------------------------------------------------------------------------------------------|
| Pro                                                                                  | vide your consent to use electronic signatures and ag<br>and conditions.                                                                                                    | ree to the terms                                                                                                    |
| - Consent                                                                            | to use electronic records and signatures                                                                                                    |                                                                                                    |
| By<br>• A<br>• U<br>as<br>• U                                                        | clicking or touching the "I consent" box below, you:<br>cknowledge that you will be providing an electronic signature as part of this authorization.<br>nderstand that by selecting "I consent," you are providing your legal signature, and creating a legally binding agreement to this authorizati<br>if you had signed a paper copy with an ink pen.<br>nderstand that Schwab will retain and store a record of this authorization with your electronic signature.                                                                                                    | on and the related terms and conditions,                                                                                                    |
| ✓ I cons                                                                             | ent. 1                                                                                                    |                                                                                                    |
| - Agree to                                                                           | terms and conditions                                                                                                    |                                                                                                    |
| ו נ<br>ק<br>ער<br>ניק<br>ניק<br>ניק<br>ניק<br>ניק<br>ניק<br>ניק<br>ניק<br>ניק<br>ניק | uthorize Charles Schwab & Co., Inc. to make this change to my Schwab account pursuant to the instructions provided by my Investment<br>acknowledged and agree that I have all requisite authority in conformity with applicable laws, regulations and, if applicable, trust agreeme<br>browab account pursuant to the instructions provided by my Investment Advisor.<br>Thereby agree to indemnify and hold Schwab harmless from and against any loss, claim, damage, or liability arising out of or resulting from<br>son the instructions provided by my Investment Advisor and this authorization that Schwab in good faith believes to be genuine.<br>Inderstand that these instructions are permanent unless changed or revoked by any person with authority on my Schwab account and th<br>t on these instructions, I understand that Schwab may require a n<br>ectronically or in writing. | Advisor.<br>Ints to authorize this change to my<br>any action taken by Schwab in reliance<br>at Schwab reserves the right to decline to<br>lew instruction be authorized either |
| ☑ I agre                                                                             | e. <b>2</b>                                                                                                    |                                                                                                    |
|                                                                                      | Back Submit 3                                                                                                    |                                                                                                    |
|                                                                                      |                                                                                                    |                                                                                                    |

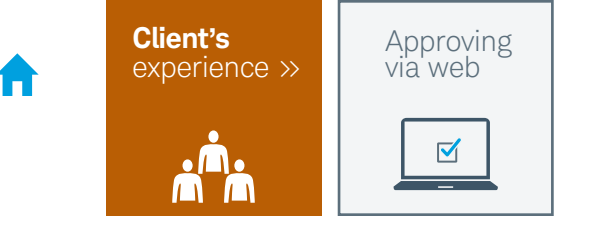

1 The next screen confirms that the process has been completed successfully. 2 Your client then clicks the **Logout** button to exit.

| <i>charles</i><br>scнwав                             | Account Maintenance                                                   | <b>€</b> 877-913-5545 [→ Log Out |  |
|------------------------------------------------------|-----------------------------------------------------------------------|----------------------------------|--|
| You've successfully accepted your address update(s). | 1                                                                     |                                  |  |
| You've acce                                          | epted your address update(s).                                         |                                  |  |
| Your advisor will be notified. Plea<br>you may have. | ase make sure to update your address(es) on any other Schwab accounts |                                  |  |
|                                                      | Logout 2                                                              |                                  |  |
|                                                      |                                                                       |                                  |  |
|                                                      |                                                                       |                                  |  |
|                                                      |                                                                       |                                  |  |
|                                                      |                                                                       |                                  |  |
|                                                      |                                                                       |                                  |  |
|                                                      |                                                                       |                                  |  |
|                                                      |                                                                       |                                  |  |
|                                                      |                                                                       |                                  |  |
|                                                      |                                                                       |                                  |  |

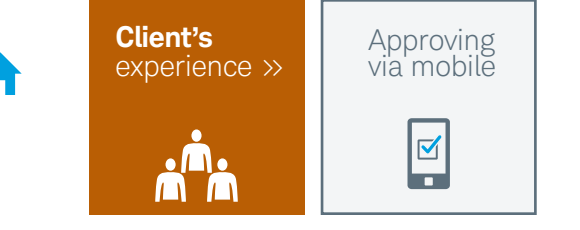

Once the envelope has been submitted, your client will **receive an email from Schwab**, indicating that you've initiated a change to their account that requires their approval. **1** From a mobile device, your client will click the **Review Changes** button to begin the process.

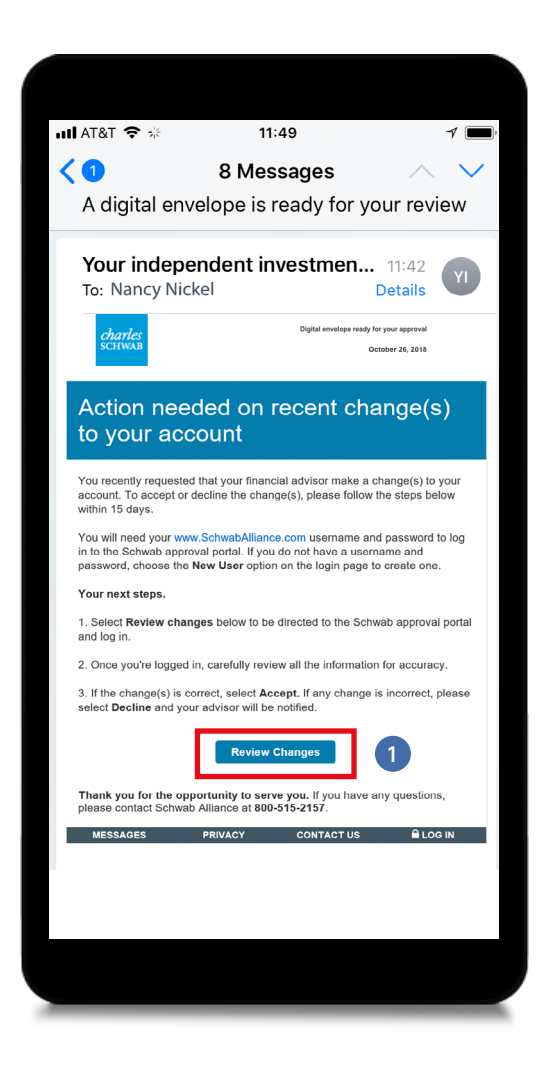

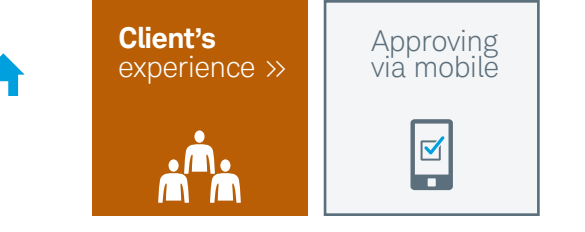

If your client does not have a Schwab Alliance login, the system will authenticate their identity by providing an **access code**. 1 The client indicates their preference for receiving the code either by text message or automated call. 2 The client then clicks **Continue**.

| charles<br>SCIWAB                                                     | Account Mainter                                                                                                    | nance                                                                                              | c |
|-----------------------------------------------------------------------|----------------------------------------------------------------------------------------------------|----------------------------------------------------------------------------------------------------|---|
| Your S<br>To verify that<br>you want to i<br>minutes after<br>Send my | Security is Our Pr<br>it's really you, Schwab will send an<br>eceive the code, then click Continu<br>we send it.<br>/ access code by:<br>Message<br>mated Call<br>Your Independent Investment<br>INVERTIGATION COMP | riority<br>n access code Choose how<br>I. The code expires in 30<br>Continue<br>Advisor* •<br>wab. |   |
| 🗗 Log Out                                                             |                                                                                                    |                                                                                                    |   |
| Brokerage Product                                                     | is: Not FDIC Insured • No Bank Guarantee<br>Footnotes                                                                                                    | p • May Lose Value                                                                                 |   |

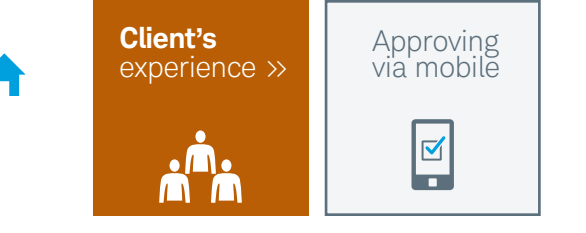

 Your client enters the access code on the next screen, then
 clicks Continue to complete the authentication process and proceed to approve the digital envelope.

|                                        | Acco                                | ount Maintenan                             | ce              | د        |   |
|----------------------------------------|-------------------------------------|--------------------------------------------|-----------------|----------|---|
| An access co<br>If you have no<br>code | de has been ser<br>ot received your | nt to XXX-XXX-0156<br>access code, you can | request a new a | ccess    |   |
| Enter Act                              | cess Code                           |                                            |                 |          |   |
|                                        |                                     |                                            |                 | Continue |   |
|                                        |                                     |                                            |                 |          |   |
|                                        |                                     |                                            |                 |          |   |
|                                        |                                     |                                            |                 |          |   |
|                                        | Your Inde                           | pendent Investment Advi                    | sor*            |          |   |
|                                        | Your Inde<br>শ                      | pendent Investment Advi                    | sor* 🕕          |          | I |
|                                        | Your Inde                           | Pendent Investment Advi                    | sar*            |          |   |
| E+ Log Out                             | Your Inde                           | Pendent Investment Advi                    | sor* <b>0</b>   |          |   |

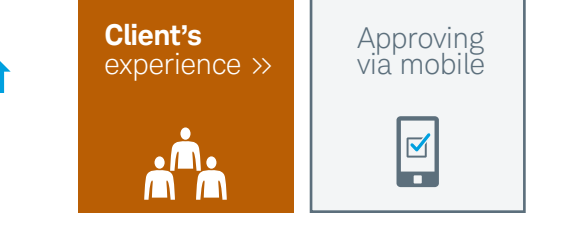

Because this client does not have Schwab Alliance credentials, the system will prompt him or her to **1 create a login ID and password** and select a security question. The client then clicks **2 Next**. Clients with existing Schwab Alliance credentials will skip this step. Next, your client will be prompted to **3 login** with these new credentials.

| Create a login ID and password for your<br>Schwab account.                                       | € client.schwab.          |                               |
|--------------------------------------------------------------------------------------------------|---------------------------|-------------------------------|
| Once entered here, your login ID and password can only be changed after<br>your account is open. |                           |                               |
| Login ID At least 6 characters                                                                   |                           |                               |
| Password Passwords are case-sensitive                                                            | Log in to Schwa           | ab Alliance                   |
| At least 8 characters<br>At least 1 number<br>At least 1 letter                                  |                           |                               |
| Confirm Password                                                                                 | Password                  |                               |
| Security Question                                                                                |                           |                               |
| Select ~                                                                                         | Accounts Summary          | ~                             |
| Back Next 2<br>Cancel Account                                                                    | Log In                    |                               |
|                                                                                                  | <br>Forgot your password? | New user?<br>Log in to mobile |
|                                                                                                  |                           |                               |
|                                                                                                  |                           |                               |

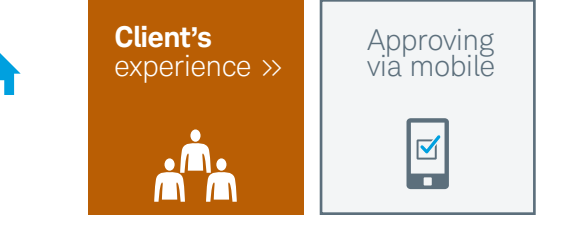

 Once logged in, your client will review the changes you've initiated and 2 click **Approve** to implement them. If your client chooses to decline, no changes will be made to the addresses on the account.

| <i>charles</i><br>schwaß | Account Maintenance                                                                                                    | ¢        |
|--------------------------|----------------------------------------------------------------------------------------------------|----------|
| R                        | eview your address updates.                                                                                                    |          |
| You<br>any<br>Dec<br>on  | I've asked to make the following updates. If<br>y of this information is incorrect, select<br><b>cline.</b> You can let us know why you declined<br>the next page. | f        |
| If a<br>Rev<br>res       | Il the information is correct, select <b>Accept.</b><br>view the information below carefully. Please<br>pond within 15 days. If you are moving                     | •        |
| bet<br>abo<br>Thi        | ween states, read this important informatic<br>out tax implications.<br>s update applies only to the account(s) liste                                              | on<br>ed |
| bel                      | ow.                                                                                                    | 1        |
|                          | From<br>1958 Summit Park Dr                                                                                                    |          |
|                          | Orlando, FL 32810                                                                                                    |          |
|                          | 211 Main Street<br>San Francisco, CA 94105                                                                                                    |          |
|                          | No Accounts Affected<br>1234-XXXX                                                                                                    |          |
|                          |                                                                                                    |          |
|                          |                                                                                                    |          |

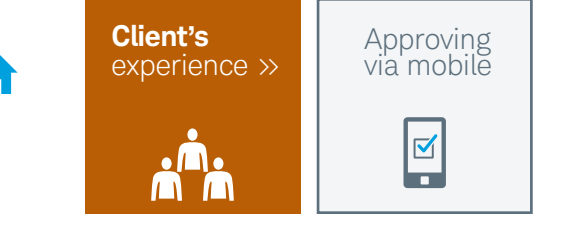

Your client then reviews and consents to using electronic records and signatures by 1 clicking the I consent checkbox. 2 The client then clicks I agree to the terms and conditions before 3 clicking **Submit** to complete the address change.

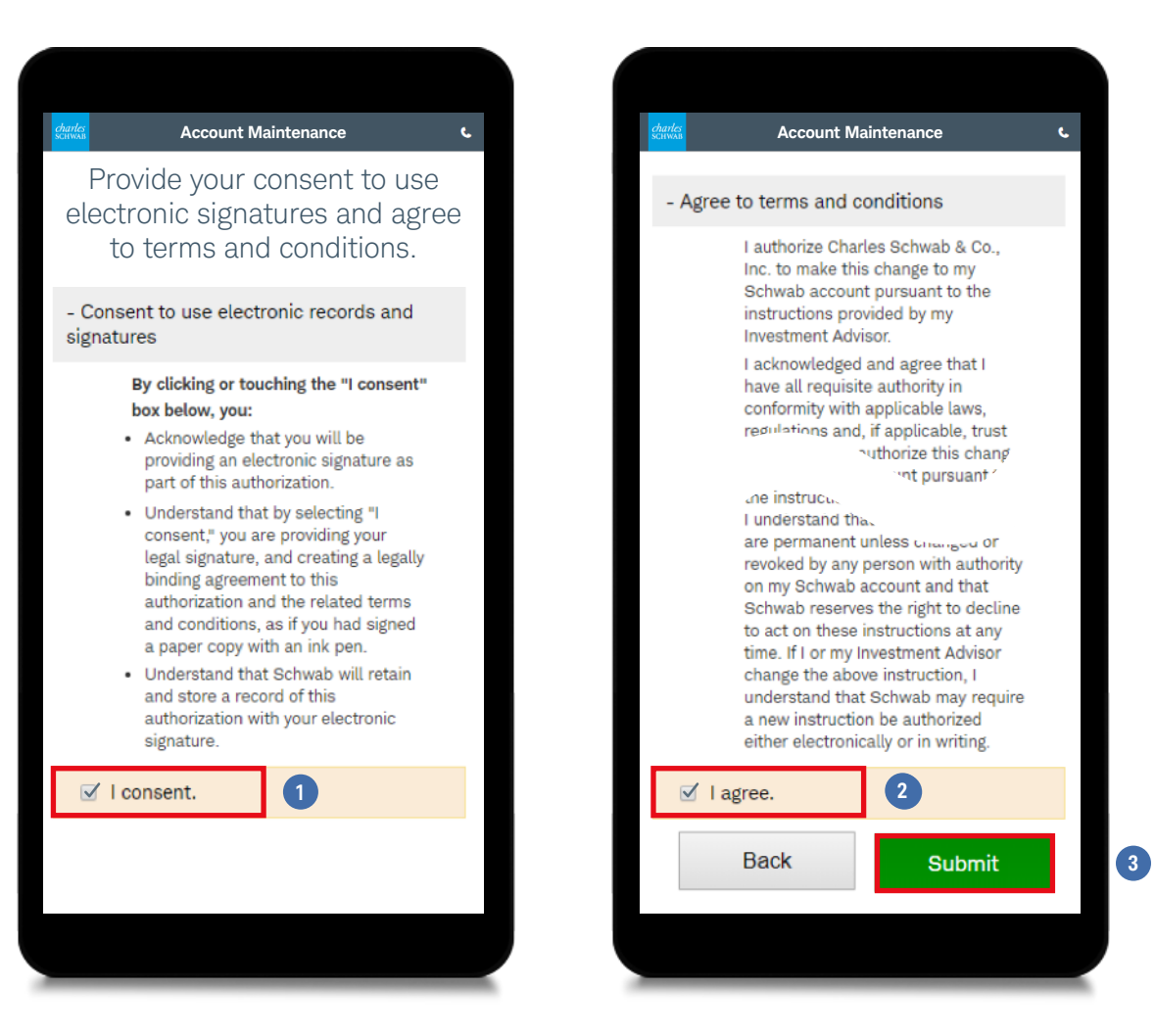

## Brokerage Products: Not FDIC-Insured. No Bank Guarantee. May Lose Value.

This material is for institutional investor use only. This material may not be forwarded or made available, in part or in whole, to any party that is not an institutional investor.

Schwab Advisor Services<sup>™</sup> includes the custody, trading, and support services of Charles Schwab & Co., Inc. ("Schwab"), a registered broker-dealer and member SIPC. Schwab Performance Technologies ("SPT") provides technology solutions to independent investment advisors ("Advisors"), while Schwab provides them and their clients with custody, trading, and related support services. SPT and Schwab are separate companies affiliated as subsidiaries of The Charles Schwab Corporation, but their products and services are independent of each other. Independent investment advisors are not owned by, affiliated with, or supervised by Schwab.

Institutional Intelligent Portfolios<sup>®</sup> ("IIP") is a technology and service platform made available by SPT to independent investment advisors who maintain a business relationship with Schwab Advisor Services. IIP is used by Advisors to provide their clients with an automated investment management service.

Schwab Charitable is the name used for the combined programs and services of Schwab Charitable Fund, an independent nonprofit organization. Schwab Charitable Fund has entered into service agreements with certain affiliates of The Charles Schwab Corporation.

Use of certain features requires a wireless signal or mobile connection. System availability and response times are subject to market conditions and mobile connection limitations.

©2019 Charles Schwab & Co., Inc. ("Schwab"). All rights reserved. Member SIPC. TWI (0519-9NMU) (05/19)